# Firmware-Update CoaguChek INRange

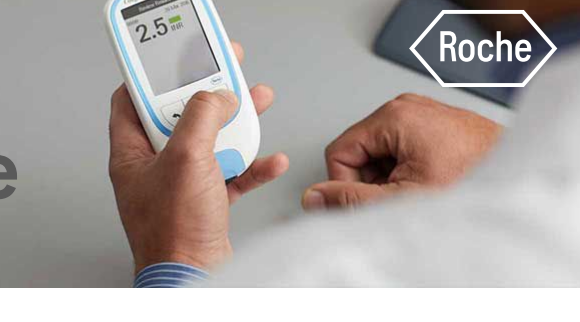

# Halten Sie Ihren CoaguChek INRange auf dem neuesten Stand

### So aktualisieren Sie Ihr Messgerät

Die folgenden Schritte beschreiben den Firmware-Update-Prozess für das CoaguChek<sup>®</sup> INRange System mit einem USB-Kabel.

#### Voraussetzungen

- CoaguChek<sup>®</sup> INRange Messgerät
- USB-Kabel vom Typ A zu Micro-USB (im Lieferumfang enthalten)
- Volle AAA-Batterien (alkalisch)
- Windows- oder Mac-Computer
- Firmware-Datei ist auf dieser Seite bereitgestellt

#### Freigabehinweis und Firmware

Bitte lesen Sie den Freigabehinweis, bevor Sie die Firmware-Update-Datei herunterladen.

#### Hinweis

Bevor Sie die Firmware-Update-Datei herunterladen, lesen Sie bitte den Haftungsausschluss:

1.2

Die Firmware wurde von Roche Diagnostics in allen Ländern, die die CE-Kennzeichnung akzeptieren, freigegeben. Roche Diagnostics hat sich verpflichtet, in allen Ländern, in denen das CoaguChek<sup>®</sup> INRange Messgerät angeboten wird, die behördliche Zulassung einzuholen.

Bitte überprüfen Sie bei der lokalen Tochtergesellschaft von Roche Diagnostics, ob die Software-Version von Ihrer lokalen Aufsichtsbehörde freigegeben wurde, bevor Sie die Software herunterladen.

# 1. Bereiten Sie das Messgerät für das Firmware-Update vor

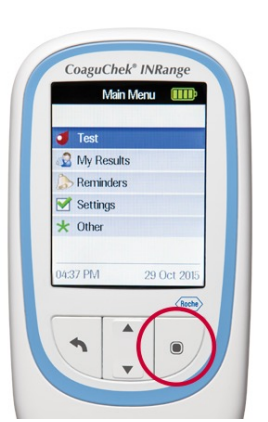

## 1.1

- Batterien einlegen.
- CoaguChek<sup>®</sup> INRange Messgerät einschalten, Ein/Aus-Taste drücken.

- Gehen Sie zu «Menu»/«Menü» > «Other»/«Sonstiges», drücken Sie die Pfeil-nach-unten-Taste.
- Wählen Sie «Menu»/«Menü» > «Other»/«Sonstiges», drücken Sie die Eingabetaste.

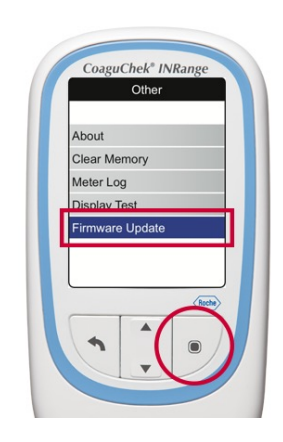

- Gehen Sie zu Firmware-Update und drücken Sie die Pfeil-nach-unten-Taste.
- Wählen Sie Firmware-Update, drücken Sie die Eingabetaste.

1.3

# 2. Messgerät an den Computer anschliessen

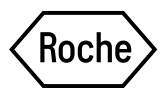

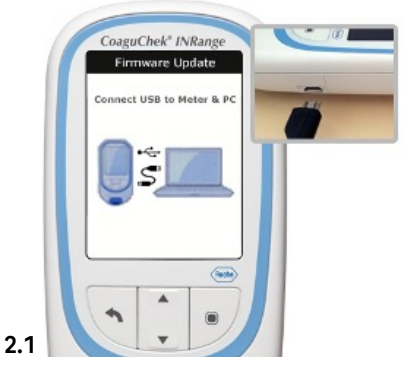

- Stellen Sie sicher, dass der Computer eingeschaltet und der Benutzer angemeldet ist.
- Schliessen Sie das Micro-USB-Kabel an das Messgerät an.

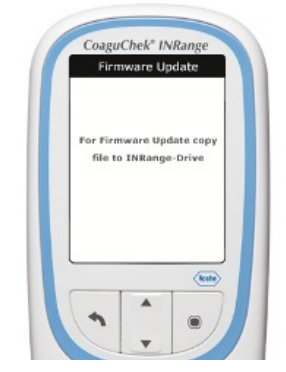

2.2

- Schliessen Sie das Micro-USB-Kabel an den Computer an.
- Die Anzeige auf dem Messgerät zeigt «For Firmware Update copy file to INRange-Drive»/«Für Firmware-Update Datei auf INRange Laufwerk kopieren».

# 3. Die Update-Datei auf das Messgerät kopieren

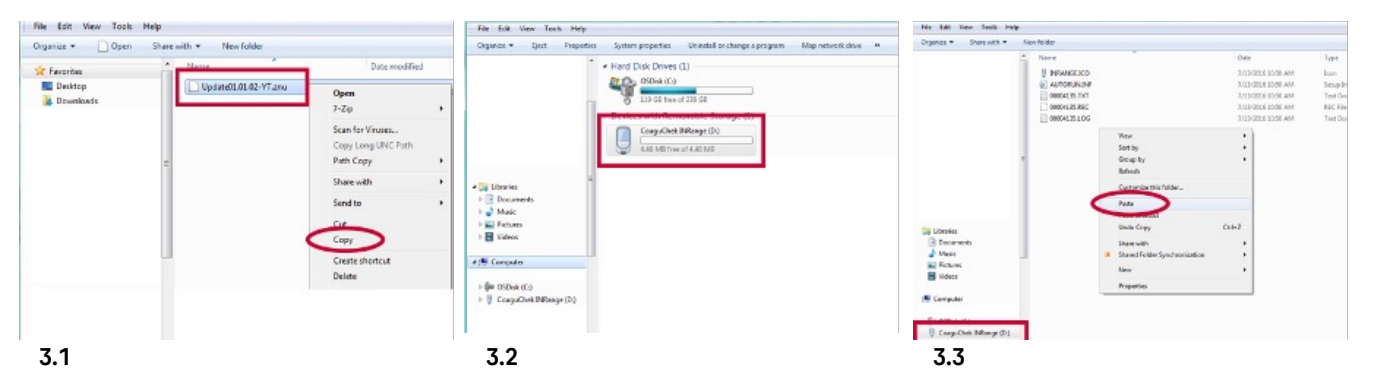

- Laden Sie die Update-Datei auf Ihren Computer herunter.
- Stellen Sie sicher, dass Sie die Update-Datei zuerst entpacken<sup>1</sup>.
- Suchen Sie die Update-Datei im Windows Explorer oder Finder (Mac).
- Wählen Sie die Update-Datei aus, z. B. «Update0l.04.12-YT.znu».
- Klicken Sie mit der rechten Maustaste auf die Update-Datei «Update0I.04.12-YT.znu» und wählen Sie «Copy»/«Kopieren».
- Suchen Sie Ihr CoaguChek® INRange Messgerät in Ihrem Windows Explorer oder Finder (Mac). Es wird als lokales Laufwerk angezeigt, zum Beispiel wie ein USB-Speicherstick.

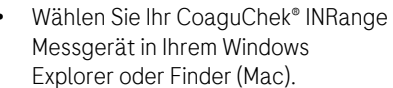

 Klicken Sie mit der rechten Maustaste in den CoaguChek<sup>®</sup> INRange Ordner und wählen Sie «Paste»/«Einfügen».

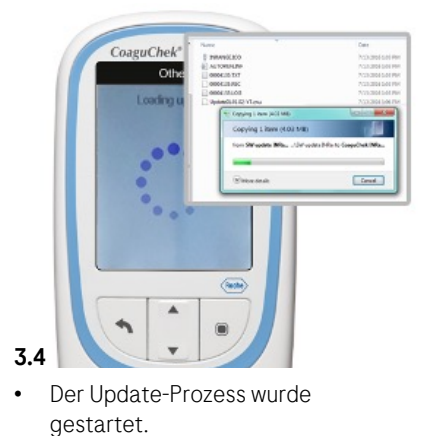

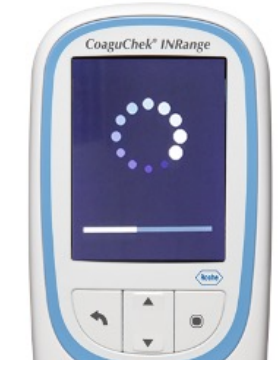

 Das CoaguChek<sup>®</sup> INRange führt das Update automatisch innerhalb weniger Minuten durch.

3.5

• Die Anzeige ändert sich während des Update-Prozesses automatisch.

<sup>1</sup> Drücken Sie dazu bei Windows-Computern mit der rechten Maustaste auf die Datei und wählen Sie "Alle extrahieren" aus. Auf Macs wird dieser Vorgang automatisch vom System eingeleitet, sobald man auf die heruntergeladene Datei klickt.

# 4. Überprüfen Sie die Firmware-Version

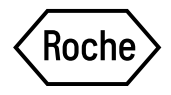

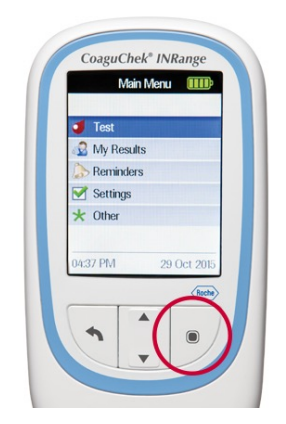

- 4.1
- Warten Sie, bis sich das Messgerät nach dem Update-Prozess automatisch ausschaltet.
- Schalten Sie das Messgerät ein. Ein/Aus-Taste drücken.

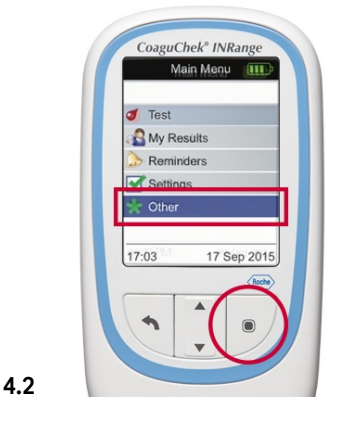

- Gehen Sie zu «Menu»/«Menü» > «Other»/«Sonstiges» und drücken Sie die Pfeil-nach-unten-Taste.
- Wählen Sie «Menu»/«Menü» > «Other»/«Sonstiges», drücken Sie die Eingabetaste.

| About        | 00004135 (00) |
|--------------|---------------|
| Clear Memory | 010102 YT     |
| Meter Log    | 04 Dec 2015   |
| Display Test | Next          |
|              |               |

- Wählen Sie «About»/«Über» und drücken Sie die Eingabetaste.
- Prüfung auf korrekte Firmware-Version, z.B. «Update01.04.12-YT».

Wenn die auf der Anzeige aufgeführte Firmware immer noch die alte Version ist, ist das Update fehlgeschlagen. Bitte versuchen Sie erneut, das CoaguChek<sup>®</sup> INRange Messgerät zu aktualisieren, indem Sie die beschriebenen Schritte wiederholen. Bitte wenden Sie sich an Roche Diagnostics, wenn das Update weiterhin fehlschlägt.

#### Veröffentlicht von

Roche Diagnostics (Schweiz) AG Industriestrasse 7 6343 Rotkreuz 0800 80 66 80 service.rotkreuz@roche.com diagnostics.roche.com

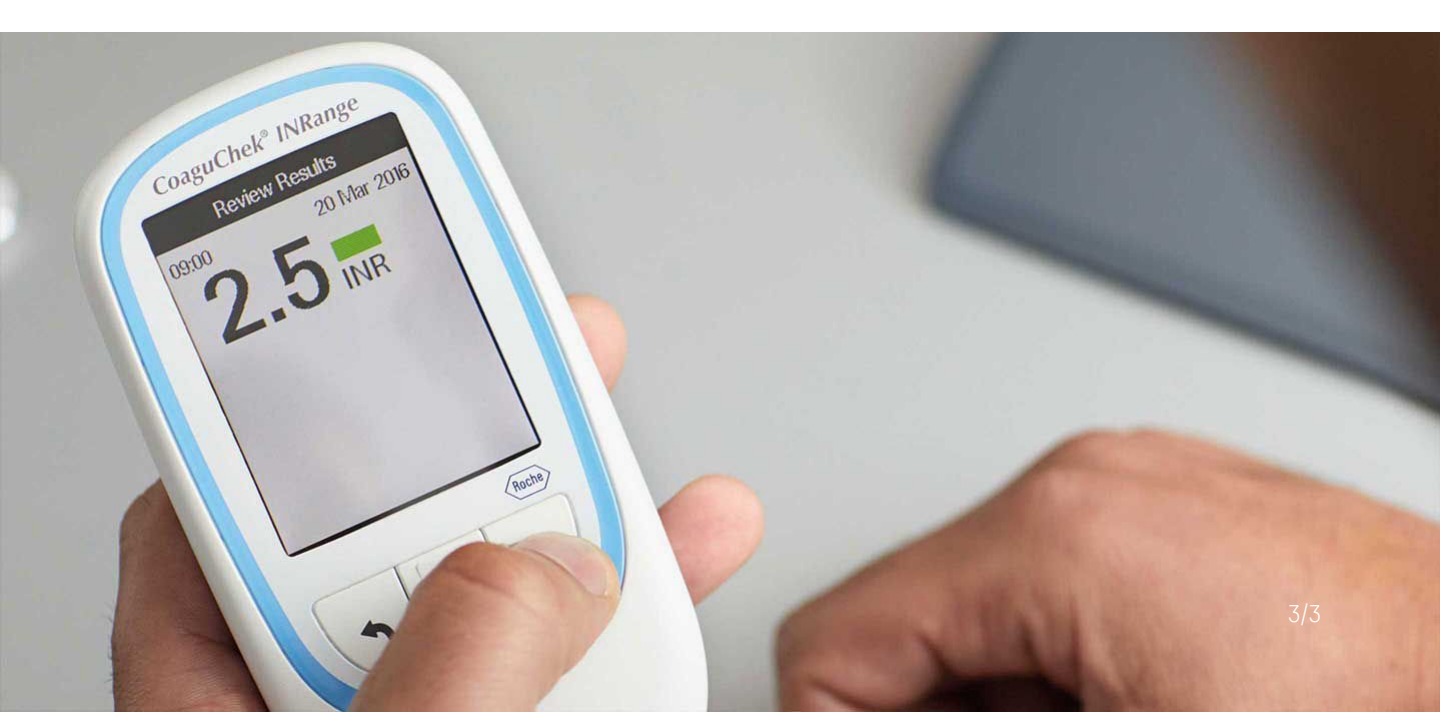